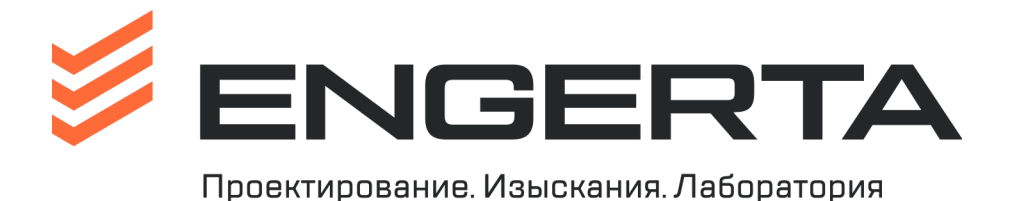

## ОБЩЕСТВО С ОГРАНИЧЕННОЙ ОТВЕТСТВЕННОСТЬЮ «ГРУППА ПРОЕКТНОЙ ИНЖЕНЕРИИ» ООО «ПРОИНЖГРУПП»

ред. 10.04.2024г.

## ИНСТРУКЦИЯ ПО РАБОТЕ В БАЗЕ 1С УНФ (SmallBusiness)

## ЗАКАЗ ПОКУПАТЕЛЯ

Заказ покупателя – основной документ, отражающий взаимоотношения Организации с Покупателем. Заказ покупателя регистрируется с момента формирования заявки на договор с Покупателем.

Через Заказ покупателя контролируются взаимоотношения с Покупателем в рамках исполнения договора. Отслеживаются сроки исполнения заказа и оплаты, отслеживаются виды производимых работ по заказу.

## ПОРЯДОК СОЗДАНИЯ ЗАКАЗА ПОКУПАТЕЛЯ

 Для ввода нового Заказа покупателя необходимо зайти в список Заказов покупателей при помощи меню «Продажи – Заказы покупателей», либо воспользовавшись оранжевым значком «Заказы Покупателя» на панели «Быстрые действия» начальной страницы программы.

| ≣     | Главное             |                                  |                              |
|-------|---------------------|----------------------------------|------------------------------|
| Ē     | CRM                 |                                  | 11                           |
| 益     | Продажи             | Шаблоны этикеток и ценников      | Цены и скидки                |
| 188   | 2010/01/14          | Сервис                           | Установка цен                |
|       | Закупки             | осрые                            | Формирование цен             |
| ==    | Склад               | Настройки рабочего места кассира | а Виды цен                   |
| -20-  | D.C.                |                                  | Прайс-листы                  |
| *     | Расоты              | Продажи                          | Виды скидок, наценок         |
| 2     | <u>Производство</u> | Документы по продажам            | Ценовые группы               |
| Произ | водство             | Продажи                          | Скидки                       |
|       | _                   | Покупатели                       | Бонусные баллы               |
| R     | Персонал            | Поставщики                       | Аналитика начисления бонусов |
| - M   | Компания            | Прочие контрагенты               | Начисления бонусных баллов   |
| -     | Настройки           | Контрагенты                      |                              |
| ~     | Пастронки           | ★ Заказы покупателей             | Планирование                 |
| 24    | Битрикс24           | Счета на оплату                  | Планы продаж                 |
| *     | Настройки (БИТ)     | Расходные накладные              | Сценарии планирования        |

| 1) 🕒 😑 продажи / Управление нашей фирмой, редакция 1.6 / USD 92,75 / EUR 100,75 (1С:Предприятие) 💦 🛨 🛍 💷 |                                                                                                    |                                               |  |  |  |  |  |
|----------------------------------------------------------------------------------------------------|----------------------------------------------------------------------------------------------------|-----------------------------------------------|--|--|--|--|--|
| 🔒 Начальная страница                                                                                     | 🗬 Обсуждения                                                                                                    | Рабочий стол Комплексной Системы Управления 🗙 |  |  |  |  |  |
| 🗮 Главное                                                                                                | ← →                                                                                                    | Начальная страница                            |  |  |  |  |  |
| CRM                                                                                                    | Быстрые                                                                                                    | э действия                                    |  |  |  |  |  |
| 🖮 Продажи                                                                                                |                                                                                                    |                                               |  |  |  |  |  |
| 👯 Закупки                                                                                                | The second second second second second second second second second second second second second second second se |                                               |  |  |  |  |  |
| 📕 Склад                                                                                                  |                                                                                                    |                                               |  |  |  |  |  |
| 🎌 Работы                                                                                                 |                                                                                                    |                                               |  |  |  |  |  |
| Производство                                                                                             |                                                                                                    |                                               |  |  |  |  |  |
| Деньги     Производство     Терсонал                                                                     |                                                                                                    |                                               |  |  |  |  |  |

- 2. Откроется список Заказов покупателей:
  - вверху рабочие элементы работы с Заказами Покупателей;
  - в центре список таблица заказов;
  - справа вверху система быстрых фильтров;
  - справа внизу оперативная информация о заказе, на котором находится фокус ввода.

Внимание: если правая панель не видна, то обратите внимание на три точки справа таблицы и нажмите их.

Через кнопку «Еще» - «Изменить форму» можно редактировать форму (добавить недостающие поля, удалить лишние).

| +  | 🔿 🔆 Заказы покупателей 🖉 |              |                                             |                   |              |               |                              |                                                   |              |                                                                        | : ×                                                                                                    |                                                                           |                |   |
|----|--------------------------|--------------|---------------------------------------------|-------------------|--------------|---------------|------------------------------|---------------------------------------------------|--------------|------------------------------------------------------------------------|----------------------------------------------------------------------------------------------------|---------------------------------------------------------------------------|----------------|---|
| Co | здать                    | 8            | 💦 • 🖴 🖶 • Работа с                          | бизнес процессами | B Word       | Б: Создать на | а основании 👻 📳 👱            |                                                   |              |                                                                        | к (Ctrl+F)                                                                                                  | × Q - E                                                                   | Еще -          |   |
| Ŵ  | 8                        | Дата         | ↓ Договор                                   | Договор подписан  | Вид заказа   | Номер         | Покупатель                   | Список номенкл                                    | Сумма        | Объект                                                                 | Адрес                                                                                                    | Период: за все время                                                      |                |   |
| ٠  | 0                        | □ 08.04.2024 | Основной договор                            | Нет               | Основной     | ВЗУФ-000192   | ЦФО ЛАБ-РК                   | Лабораторные                                      | 4 680,00     | абораторные 4 680,00                                                   | ЛАБ-РК-ИМ-20-40                                                                                             |                                                                           |                | • |
|    |                          |              |                                             |                   |              |               |                              | (распределение)                                   |              | Mocimicipoeki                                                          |                                                                                                    | Вид заказа                                                                | *              |   |
| 0  | 0                        | 09.04.2024   | № 32413360115-24 or<br>22.04.2024 (pv6.)    | Her               | Основной     | ПГУФ-000299   | MOCFA3 AO                    | ИГИ (0/100), 1 шт<br>ИЭИ (0/100), 1 шт            | 1 211 350,93 | «Строительство<br>газопровода -                                        |                                                                                                    |                                                                           | •              |   |
|    |                          |              |                                             |                   |              |               |                              | ИГИ (0/100), 1 ш                                  |              | связки ГРП                                                             |                                                                                                    | Завершение заказа                                                         | •              |   |
| 0  | 0                        | 09.04.2024   | № 23МГ-ДПР-1357 от<br>07.06.2023 (руб.)     | Да                | Основной     | ПГУФ-000300   | MOCFA3 AO                    | ИГИ (0/100), 1 шт                                 | 410 212,00   | «Техническое<br>перевооружение                                         |                                                                                                    |                                                                           | •              |   |
| 0  | 0                        | 00.04.2024   | No 120 4/04 2024 DE ex                      | Her               | Ocucanica    | QETV/0.000120 | C2 EQITINEQ 000              | EK (100/0) 1 um                                   | 00.000.00    | ГРП №369                                                               | c Moor                                                                                                    |                                                                           | •              |   |
| 0  | 0                        | 09.04.2024   | 09.04.2024 (py6.)                           | ner               | Основной     | 3119-000139   | СЗ ВОЛГИНО ООО               | нк (100/0), тшт                                   | 90 000,00    | милой комплекс                                                         | Г. Моск<br>Магист<br>15. оон                                                                                |                                                                           | •              |   |
| 0  | 0                        | 09.04.2024   | Nº 301-1/04-2024-ΠΕΓ                        | Нет               | Основной     | ПГУФ-000301   | FEOCETL 000                  | ИЭИ (50/50), 1 шт                                 | 200 000,00   | «Выполнениеизы                                                         | Москва                                                                                                    | Организация                                                               | •              |   |
| -  | -                        |              | 10.04.2024 (py6.)                           |                   |              |               |                              |                                                   |              | работ, разработка проектной и                                          | Больш:<br>Филевс                                                                                            |                                                                           |                |   |
| 0  | 0                        | 09.04.2024   | № 302-1/04-2024-ПЕГ                         | Нет               | Основной     | ПГУФ-000302   | ГЕОСЕТЬ 000                  | ИЭИ (50/50), 1 шт                                 | 200 000,00   | Выполнение г. Моск<br>изыскательских Больш<br>работ, разработка Филево |                                                                                                    | Подразделение                                                             | •              |   |
|    |                          |              | 09.04.2024 (pyb.)                           |                   |              |               |                              |                                                   |              |                                                                        |                                                                                                    |                                                                           |                |   |
| 0  | 0                        | □ 09.04.2024 | № 23МГ-ДПР-1357 от<br>07.06.2023 (руб.)     | Да                | Основной     | ПГУФ-000303   | MOCFA3 AO                    | ИГИ (0/100), 1 шт<br>ИЭИ (0/100), 1 шт            | 714 715,78   | Техническое<br>перевооружение<br>ГРП №137                              |                                                                                                    | + φι                                                                      | ильтры         |   |
| 0  | 0                        | 09.04.2024   | № 10-4/01-2024-ПЕГ от<br>09.01.2024 (руб.)  | Да                | Основной     | ПГУФ-000304   | ГЕОЭКОКОМПЛЕКС ООО           | ЛАБ-ХИ (100/0), 1<br>шт                           | 29 210,00    | Реставрация с<br>приспособлением<br>для современног                    | г. Моск<br>м Каретні Проведение инженерно-геологических<br>ст. СТО. 1. мансканий на объекта: "«Тахницеских» |                                                                           |                |   |
| 0  | 0                        | 9:32         | № 14/12-1 от 14.12.20<br>(руб.)             | Да                | Основной     | РГУФ-000076   | ПРОИНЖГРУПП ООО              | Слесарные<br>работы, 4 шт<br>Токарные работы      | 20 000,00    |                                                                        |                                                                                                    | перевооружение ГРП №379<br>«Орехово-Борисово, кв. 3» с перекладк          | кой            |   |
| 0  | 0                        | 9:37         | N≊ 78 or 10 04 2024                         | Нет               | Счет-Логовор | ΡΓΥΦ-000077   | FEOKOH OOO                   | Нарезка резьбы                                    | 19 040 00    |                                                                        |                                                                                                    | Контактная информация                                                     |                |   |
|    | Ŭ                        |              | (руб.)                                      |                   |              |               |                              | трубы d = 127 мм,<br>34 шт                        |              |                                                                        |                                                                                                    | Телефон: ,                                                                | 9              |   |
| 0  | 0                        | 9:46         | № 79 от 10.04.2024<br>(руб.)                | Нет               | Счет-Договор | РГУФ-000078   | ИНЖГЕОЭКСПЕРТ ООО            | Оголовок к<br>обсадной трубе<br>146 (исилонии ий) | 13 000,00    |                                                                        |                                                                                                    | Стнан.,<br>Юр. адрес: 105120, Москва г, пер<br>Мрузовский, д. 11, стр. 1  | ۵<br>۵         |   |
| 0  | 0                        | 9:55         | №<br>329-0424-ОФ-ОДИПС<br>10.04.2024 (руб.) | Да                | Рамочный     | ПГУФ-000305   | ИНСТИТУТ МОСИНЖПРОЕКТ<br>000 | ЛАБ-ХИ (0/100), 1<br>шт                           |              |                                                                        |                                                                                                    | Факт. адрес: 105120, Москва г,<br>Мрузовский пер, дом № 11, строение<br>1 | 企              |   |
| 0  | 0                        | 💷 10:56      | № 23МГ-ДПР-1357 от                          | Да                | Основной     | ПГУФ-000306   | MOCFA3 AO                    | ИГИ (0/100), 1 шт                                 | 346 548,16   | «Техническое                                                           |                                                                                                    | Бурыкина Ольга Андреевна                                                  |                |   |
|    |                          |              | 07.06.2023 (py6.)                           |                   |              |               |                              |                                                   |              | перевооружение<br>ГРП №379                                             |                                                                                                    | Телефон: 8(495)660-27-60                                                  | ر              |   |
|    |                          |              |                                             |                   |              |               |                              |                                                   |              |                                                                        |                                                                                                    | Телефон: доб. 26-66                                                       | ,              |   |
|    |                          |              |                                             |                   |              |               |                              |                                                   |              | , <u> </u>                                                             | <b>v x</b>                                                                                                  | E-mail: BurvkinaOA@mos-gaz.ru                                             | (Q2<br>BEDHVT5 |   |
|    |                          |              |                                             |                   |              |               |                              |                                                   |              |                                                                        |                                                                                                    | <u>ub</u>                                                                 | opit/10        |   |

РИ ГПИ 06.02.009-2019 1С УНФ - Заказ покупателя

 Для создания нового заказ необходимо нажать кнопку «Создать» в таблице заказов, или, воспользоваться синим значком «Добавить Заказ Покупателя» на панели «Быстрые действия» начальной страницы программы. Откроется форма создания заказа.

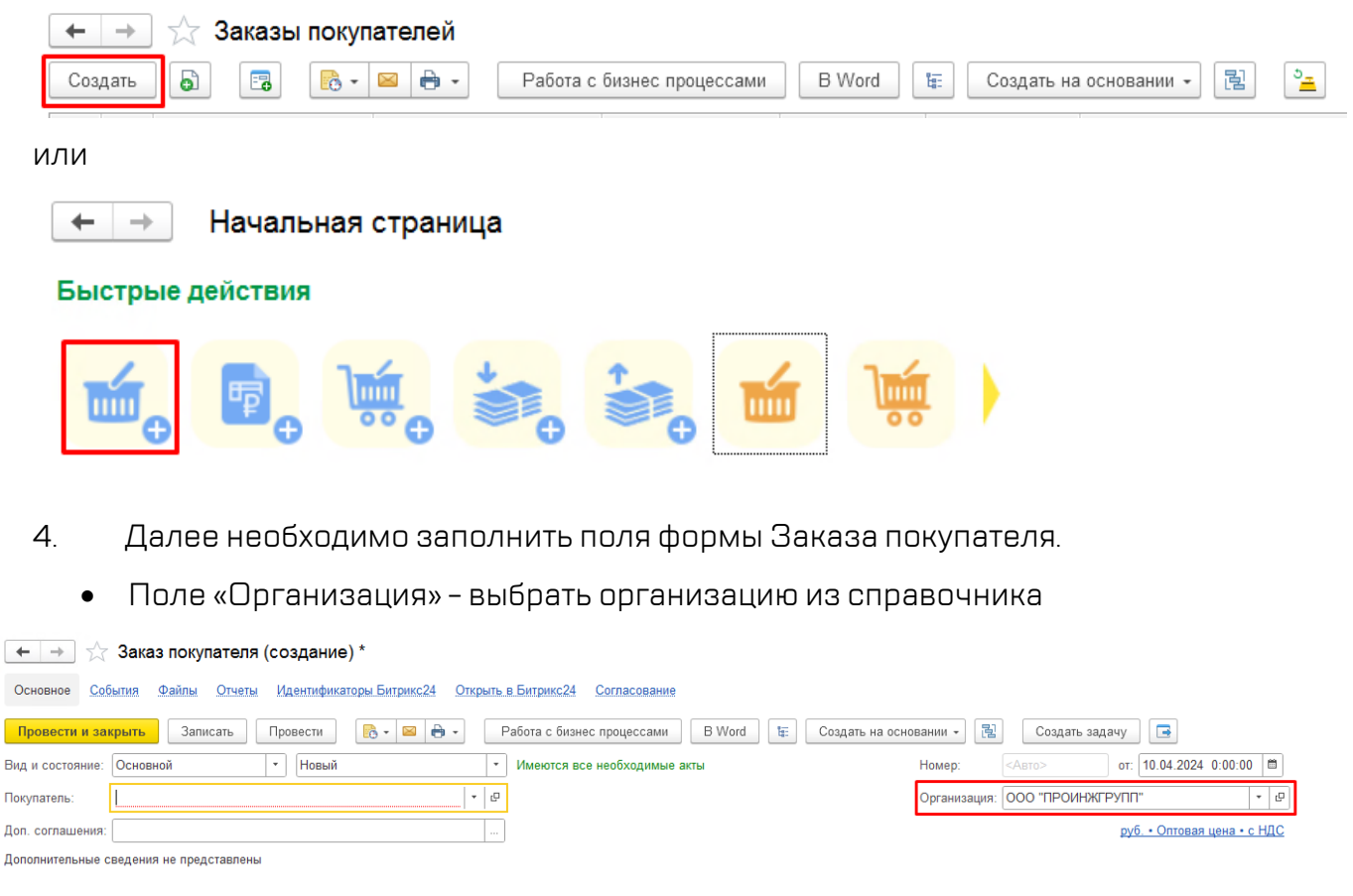

- Поле «Вид»
  - Договор-счет
  - Основной

 Подряд – договора МОСГАЗ (в паре с Газэкомониторингом) (не наши объекты)
 Рамочный – договор без объекта и адреса, только на вид работ, (далее заказы по рамочному договору идут отдельными заявками (вид – основной/с частичной отгрузкой/с отгрузкой после МГЭ)).

- С отгрузкой после МГЭ

- С частичной отгрузкой

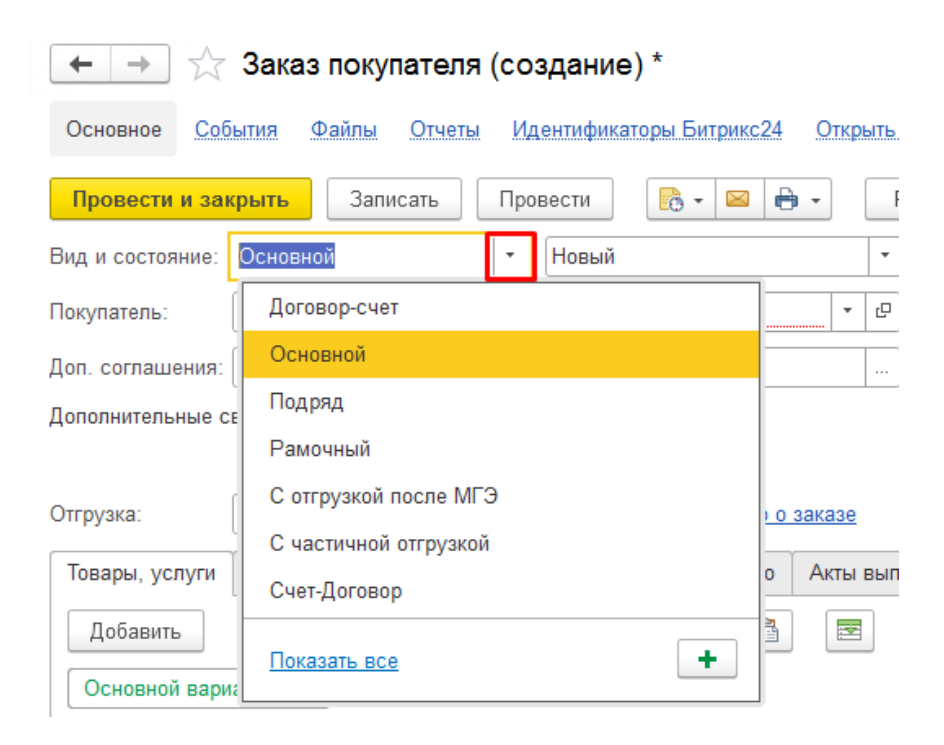

• Поле «Состояние» – устанавливается состояние заказа:

- состояние **«Новый»** – первоначальное состояние введенного заказа, договор с Покупателем не оформлен и не подписан, работы по заказу не начались;

 - состояние «Подготовка» – сотрудник коммерческого финансового управления переводит заказ в это состояние, когда финансовое управление приступает к подготовке пакета документов для оформления договора;

– состояние **«Подписание»** – документы подготовлены и переданы <mark>продавцу для</mark> <mark>дальнейшей передачи</mark>:Заказчику;

 - состояние **«В работе»** - договор с Покупателем оформлен и подписан, работы по заказу начались, в это состояние заказ переводит сотрудник секции счетов и договорной документации (СДД) контроля договоров (КД-6), перевод в это состояние может быть сигналом другим подразделениям приступить к исполнению заказа или работ по нему;

- состояние **«Завершен»** – заказ покупателя исполнен и полностью оплачен, работы Покупателю переданы и им получены, в это состояние заказ переходит только после получения акта выполненных работ и поступления оплаты от Заказчика.

Также используется если договор более не актуален (Отменен).

| ← → ☆ Заказ покупателя (создание) *                                             |                                    |  |  |  |  |  |  |  |
|---------------------------------------------------------------------------------|------------------------------------|--|--|--|--|--|--|--|
| Основное События Файлы Отчеты Идентификаторы Битрикс24 Открыть в Битрикс24 Согл |                                    |  |  |  |  |  |  |  |
| Провести и закрыть Записать Прове                                               | ести 🔀 🗧 🖼 🖶 👻 Работа с бизнес про |  |  |  |  |  |  |  |
| Вид и состояние: Основной                                                       | Новый - Имеются все нео!           |  |  |  |  |  |  |  |
| Покупатель:                                                                     | 1. Новый                           |  |  |  |  |  |  |  |
| Доп. соглашения:                                                                | 2. Подготовка                      |  |  |  |  |  |  |  |
| Дополнительные сведения не представлены                                         | 3. Подписание                      |  |  |  |  |  |  |  |
|                                                                                 | 4. В работе                        |  |  |  |  |  |  |  |
| Отгрузка: 💼 + Калькул                                                           | 5. Завершен                        |  |  |  |  |  |  |  |
| Товары, услуги Доставка Платежный календ                                        |                                    |  |  |  |  |  |  |  |
| Добавить 🛧 🖡 🔣 Подобрать 💿 🖹 🚰 Изменить                                         |                                    |  |  |  |  |  |  |  |

• Поле «Покупатель» - наименование контрагента, с которым заключается договор.

Покупатель выбирается из справочника, система помнит основных Покупателей компании. Поэтому самым предпочтительным способом выбора из справочника является ввод ИНН Покупателя. При этом покупатель сразу ищется в справочнике.

| 🗲 🔶 ☆ Заказ покупателя (создание) *                                 |                                        |  |  |  |  |  |  |  |
|---------------------------------------------------------------------|----------------------------------------|--|--|--|--|--|--|--|
| Основное События Файлы Отчеты Идентификаторы Битрикс24 Открыть в Би |                                        |  |  |  |  |  |  |  |
| Провести и закрыть Записать Провести 💽 - 🖂 🖶 - Работ                |                                        |  |  |  |  |  |  |  |
| Вид и состояние:                                                    | Вид и состояние: Основной 🔹 Новый 💌 Им |  |  |  |  |  |  |  |
| Покупатель:                                                         | 7703465010 - 문                         |  |  |  |  |  |  |  |
| Доп. соглашения:                                                    | 7703465010 (ПИК-УК ООО)                |  |  |  |  |  |  |  |
| Дополнительные св                                                   |                                        |  |  |  |  |  |  |  |
| Отгрузка:                                                           | 🛱 + Калькуляция заказа Сводно о заказе |  |  |  |  |  |  |  |

Если ИНН полностью введен, а покупатель не найден, то необходимо обратиться к сотруднику отдела 7 Бухгалтерия для ввода нового контрагента.

• Поле «Договор»

Заполняется сотрудниками вручную в соответствии с нумерацией, принятой в компании.

Номер заказа покупателя-код продукта/месяц-год-организация

268-3/03-2023-NEF

#### 098-3/03-2023-ЭП

## 223-2/10-2023-PFC

Для создания нового номера нужно нажать кнопку +

| 🗲 → ☆ Заказ покупателя (создание) *                                                                                                    |  |  |  |  |  |  |
|----------------------------------------------------------------------------------------------------|--|--|--|--|--|--|
| Основное События Файлы Отчеты Идентификаторы Битрикс24 Открыть                                                                                                    |  |  |  |  |  |  |
| Провести и закрыть Записать Провести 💽 🕶 🖶 🗸 🛛                                                                                                    |  |  |  |  |  |  |
| Вид и состояние: Основной 🔹 Новый 👻                                                                                                    |  |  |  |  |  |  |
| Покупатель: ПИК-УК ООО 🔹 🕑 Мы должны <u>1 486 316,98</u>                                                                                                    |  |  |  |  |  |  |
| Договор: Основной договор ПЕГ - 모                                                                                                    |  |  |  |  |  |  |
| Доп. соглашения: Введите строку для поиска<br>Дополнительные се Нажмите Показать все для выбора<br>Нажмите + (создать) для добавления                                                                                                    |  |  |  |  |  |  |
| Отгрузка:<br>Товары, услуги<br>Товары, услуги<br>Товары, услу |  |  |  |  |  |  |

Если заказ является объектом рамочного договора – необходимо выбрать номер рамочного договора.

| 🗲 → ☆ Заказ покупателя (создание) * |                                                       |                 |  |  |  |  |  |  |
|-------------------------------------|-------------------------------------------------------|-----------------|--|--|--|--|--|--|
| Основное Соб                        | <u> Бытия Файлы Отчеты Идентификаторы Битрикс24 (</u> | Эткрыть в Битрі |  |  |  |  |  |  |
| Провести и за                       | крыть Записать Провести 📑 - 🖂 🖶 -                     | Работа          |  |  |  |  |  |  |
| Вид и состояние:                    | Основной 🔹 Новый                                      | • Имек          |  |  |  |  |  |  |
| Покупатель:                         | МОСГАЗ АО • 🗗 Мы должны <u>108 5</u>                  | 17,02           |  |  |  |  |  |  |
| Договор:                            | Основной договор ПЕГ                                  | <b>.</b> ₽      |  |  |  |  |  |  |
| Доп. соглашения:                    | Основной договор ПЕГ                                  |                 |  |  |  |  |  |  |
| Дополнительные с                    | Е Показать все +                                      |                 |  |  |  |  |  |  |
|                                     |                                                       |                 |  |  |  |  |  |  |

Следует обратить внимание, что на рамочные договора заказы не оформляются, они существуют только в справочнике договоров Покупателя, а при заполнении конкретного заказа в рамках рамочного договора в поле «договор» выбирается рамочной договор из справочника.  Поле «Дополнительные сведения» содержит в себе Наименование работ, Объект и Адрес объекта. Заполнение этих полей обязательно, т.к. именно на основании их содержания системой осуществляется заполнение полей документов, необходимых для осуществления расчетов с Покупателем (счета на оплату, акты выполненных работ и т.д.).

| 🗲 🔶 🏠 Заказ покупателя (созда             | ние) *                                                | ∂ 🖓 Обсуждение 🚦 ×                 |  |  |  |  |  |
|-------------------------------------------|-------------------------------------------------------|------------------------------------|--|--|--|--|--|
| Основное События Файлы Отчеты Иденти      | фикаторы Битрикс24 Открыть в Битрикс24 Согласование   |                                    |  |  |  |  |  |
| Провести и закрыть Записать Провести      | т 🕞 🕶 🖶 👻 Работа с бизнес процессами 🛛 В Word 👍       | Еще -                              |  |  |  |  |  |
| Вид и состояние: Основной - Нов           | ый • Имеются все необход Номер: <aвто></aвто>         | от: 10.04.2024 0:00:00 🗎           |  |  |  |  |  |
| Покупатель: МОСГАЗ АО 🔹                   | Р Мы должны <u>108 517,02</u> Организация: ООО "ПРОИН | ІЖГРУПП" 🔹 🗗                       |  |  |  |  |  |
| Договор: № 23МГ-ДПР-1357 от 07.06.2023 (р | уб.) <mark>-</mark> Ц                                 | <u>руб. • Оптовая цена • с НДС</u> |  |  |  |  |  |
| Доп. соглашения:                          |                                                       |                                    |  |  |  |  |  |
| Дополнительные сведения не представлены   |                                                       | <u>Изменить</u>                    |  |  |  |  |  |
|                                           |                                                       | <u>Обновить</u>                    |  |  |  |  |  |
| Лополнительные свеления                   | м м+ м- ; п ×                                         |                                    |  |  |  |  |  |
|                                           |                                                       |                                    |  |  |  |  |  |
| Записать и закрыть                        | Еще - ?                                               |                                    |  |  |  |  |  |
| Наименование                              | Значение                                              |                                    |  |  |  |  |  |
| Объект                                    | «Техническое перевооружение ГРП №379 «Орехово         |                                    |  |  |  |  |  |
| Адрес объекта                             |                                                       |                                    |  |  |  |  |  |
| Наменование работ                         | Проведение инженерно-геологических изысканий          |                                    |  |  |  |  |  |
| Номер 1С для Битрикс24                    |                                                       |                                    |  |  |  |  |  |

| Организация для Битрикс24               |     |
|-----------------------------------------|-----|
| Сумма заказа покупателя без НДС (подпис |     |
| Удален в 1С для Битрикс24               | Нет |

Также данную форму можно вызывать нажатием кнопки «Ещё» – «Дополнительные сведения».

| ании 👻 📑    | Создат         | ъ задачу 📑           |             |                        | [                                    | Еще -   |
|-------------|----------------|----------------------|-------------|------------------------|--------------------------------------|---------|
| Номер:      | ПГУФ-00030     | 6 от: 10.04.20       | 24 10:56:11 |                        | Провести и закрыть                   |         |
| Организация | a: 000 "ΠΡΟΙ   | ІНЖГРУПП''           | •           |                        | Записать                             | Ctrl+S  |
|             |                |                      |             |                        | Провести                             |         |
|             |                |                      |             |                        | Отменить проведение                  |         |
|             |                | W. F. MOCKRA KOAO    | Ломолеловс  | 6                      | Органайзер                           | ۱.      |
| цих газопро | водов по адрес | y. T. NIOCKBA, IOAO, | домодедовс  |                        | Отправить по электронной почте       |         |
|             |                |                      |             | 0                      | Печать                               | +       |
|             |                |                      |             | С                      | Перечитать                           |         |
|             |                |                      |             | 5                      | Скопировать                          |         |
|             |                |                      |             | 8                      | Пометить на удаление / Снять пометку |         |
|             |                |                      |             | •                      | Показать в списке                    | •       |
|             | % НДС          | Сумма НДС            | Всего       |                        | Работа с бизнес процессами           |         |
| 346 548,16  | 20%            | 57 758,03            | 346 5       |                        | B Word                               |         |
|             |                |                      |             | ŧ.                     | Расш1 структура документов           |         |
|             |                |                      |             |                        | Создать на основании                 | •       |
|             |                |                      |             | 퀍                      | Связанные документы Ctrl+            | Shift+S |
|             |                |                      |             | Дт<br><mark>К</mark> т | Отчет по движениям                   |         |
|             |                |                      |             | <i>k</i>               | История изменений                    |         |
|             |                |                      |             | Ξ                      | Дополнительные сведения              |         |
|             |                |                      |             | -                      | Сохранить документ как шаблон        |         |

• Поле «Отгрузка» – установить дату финальной отгрузки по заказу, впоследствии можно редактировать, в том числе воспользовавшись окном расчета количества рабочих дней.

| 🗲 → 🌟 Заказ покупателя (создание) *                   |        |       |       |        |        |        |        |       |       |      |        |
|-------------------------------------------------------|--------|-------|-------|--------|--------|--------|--------|-------|-------|------|--------|
| Основное События Файлы Отчеты Идентификаторы          | Битрик | :24   | Откр  | ыть    | в Битр | икс24  | Co     | гласо | вание |      |        |
| Провести и закрыть Записать Провести 💽                | •      | •     | •     | F      | работа | с бизн | нес пр | оцесо | сами  |      | B Word |
| Вид и состояние: Подряд 🔹 Новый                       |        |       |       | •      | Имен   | отся в | се нес | обход | имые  | акть | ы      |
| Токупатель: МОСГАЗ АО 🔹 🕒 Мы должны <u>108 517,02</u> |        |       |       |        |        |        |        |       |       |      |        |
| Договор: № 23МГ-ДПР-1357 от 07.06.2023 (руб.)         |        |       | -     | Ŀ      |        |        |        |       |       |      |        |
| Доп. соглашения:                                      |        |       |       |        |        |        |        |       |       |      |        |
| Дополнительные сведения не представлены               |        |       |       |        | М      | M +    | M -    | :     |       | ×    | 1      |
| Отгрузка:                                             | 2024   |       |       | Ию     | нь     | 4      | <      | >     |       |      |        |
| Товары, услуги Доставка Платежный календарь Оплат     |        | Пн    | Вт    | Ср     | Чт     | Пт     | Сб     | Bc    |       |      | юот    |
| Добавить 🛧 💺 Щ Подобрать 👁                            | _      | 27    | 28    | 29     | 30     | 31     | 1      | 2     | _     |      |        |
| Основной вариант +                                    | _      | 3     | 4     | 5      | 6      | 7      | 8      | 9     | -     |      |        |
| N Номенклатура Произв. цикл )                         | _      | 10    | 11    | 12     | 13     | 14     | 15     | 16    | -     |      | Ски    |
|                                                       | _      | 1/    | 18    | 19     | 20     | 21     | 22     | 23    | -     |      |        |
|                                                       | -      | 1     | 25    | 3      | 21     | 5      | 29     | 7     | -     |      |        |
|                                                       |        | Corr  | ~     | 10 00  | +      | 024 -  | 0      | 1     |       |      |        |
|                                                       |        | Ceru  | дня,  | TU all | реля 2 | 0241.  |        |       |       |      |        |
|                                                       | Введ   | ите к | оличе | ство   | рабоч  | их дне | ей:    | 45    |       |      |        |
|                                                       |        |       |       |        |        | 0      | К      | От    | иена  |      |        |

• Вкладка «Товары и услуги». Здесь вводим работы, выполняемые по договору и их стоимость.

- Заполнить номенклатуру, выбрав из справочника (Показать все – Услуги предприятия).

| 🗲 → ☆ Заказ покупателя (создание) *                                                                              |                                               |  |  |  |  |  |  |  |  |
|----------------------------------------------------------------------------------------------------|-----------------------------------------------|--|--|--|--|--|--|--|--|
| Основное События Файлы Отчеты Идентификаторы Битрикс24 Открыть в Битрикс24 Согласование                          |                                               |  |  |  |  |  |  |  |  |
| Провести и закрыть Записать Провести 🕞 🗸 🖂 🖶 🗸 Работа с бизнес процессами                                        |                                               |  |  |  |  |  |  |  |  |
| Вид и состояние: Подряд 🔹 Новый                                                                                  | • Имеются все необходимые а                   |  |  |  |  |  |  |  |  |
| Покупатель: МОСГАЗ АО 🔹 🗗 Мы должны <u>108 517,02</u>                                                            |                                               |  |  |  |  |  |  |  |  |
| Договор: № 23МГ-ДПР-1357 от 07.06.2023 (руб.)                                                                    | <b>▼</b> □                                    |  |  |  |  |  |  |  |  |
| Доп. соглашения:                                                                                                 |                                               |  |  |  |  |  |  |  |  |
| Дополнительные сведения не представлены                                                                          |                                               |  |  |  |  |  |  |  |  |
| Отгрузка: 21.06.2024 🗎 + Калькуляция заказа                                                                      | Сводно о заказе                               |  |  |  |  |  |  |  |  |
| Товары, услуги (1) Доставка Платежный календарь Опл                                                              | Оплата (Вручную) Дополнительно Акты выполненн |  |  |  |  |  |  |  |  |
| Добавить 🛉 💺 🔣 Подобрать 💿                                                                                       | 🖹 💽 Изменить                                  |  |  |  |  |  |  |  |  |
| Основной вариант +                                                                                               |                                               |  |  |  |  |  |  |  |  |
| N Номенклатура Произв. цикл X                                                                                    | арактеристика Количе Ед. Цена                 |  |  |  |  |  |  |  |  |
| 1                                                                                                    | Не использует                                 |  |  |  |  |  |  |  |  |
| Введите строку для поиска<br>Нажмите <u>Показать все</u> для выбора<br>Нажмите 🕇 <u>(создать)</u> для добавления |                                               |  |  |  |  |  |  |  |  |
| Показать все                                                                                                    |                                               |  |  |  |  |  |  |  |  |

| 🕁 Номенклатура                                                             |                                                                      |                       |                                                          |       | M M+M- ∂ : □ ×                                                                                |  |
|----------------------------------------------------------------------------|----------------------------------------------------------------------|-----------------------|----------------------------------------------------------|-------|-----------------------------------------------------------------------------------------------|--|
| ✓ Фильтры (Запас) Остатки Цены                                             | <ul> <li>✓ Фильтры (Запас)</li> <li>Остатки</li> <li>Цены</li> </ul> |                       |                                                          |       |                                                                                               |  |
| <ul> <li>Запас</li> <li>Услуга</li> <li>Работа</li> </ul>                  | Операция В                                                           | ид работ 🗌 Се         | артификат                                                | Еще т | <ul> <li>Э Сонсылые средоный</li> <li>Э РБП</li> <li>Э Группы объектов исследовани</li> </ul> |  |
| Наименование                                                               | ↓ Ед.изм                                                             | Код                   | Счет учета затрат                                        | C     | <Без категории>                                                                               |  |
| ≫ AP<br>≫ APX                                                              | шт                                                                   | УФ-07406<br>УФ-06148  | Незавершенное производство<br>Незавершенное производство | Г     | <ul> <li>Услуги от поставщиков</li> <li>Услуги и материалы (Алванта)</li> </ul>               |  |
| <ul> <li>№ ГЕН ПРОЕКТ</li> <li>№ ДЕНДРО</li> </ul>                         | шт                                                                   | УФ-003912<br>00000006 | Незавершенное производство<br>Незавершенное производство | Г     | <ul> <li>Продукция</li> <li>Продукция</li> </ul>                                              |  |
| % ЗООБОТАНИКА<br>% ИГДИ                                                    | шт                                                                   | УФ-05333<br>00000001  | Незавершенное производство<br>Незавершенное производство | Б     | <ul> <li>Представительские расходы</li> <li>Материалы</li> </ul>                              |  |
| ж иги<br>ж игми                                                            | шт                                                                   | 00000003              | Незавершенное производство<br>Незавершенное производство | Б     | <ul> <li>Инвентарь и хозяиственные п</li> <li>Спецодежда</li> </ul>                           |  |
| <ul> <li>2 ИОС 1 (электр)</li> <li>2 ИОС 2 (вода)</li> </ul>               | шт                                                                   | УФ-06153<br>VФ-06154  | Незавершенное производство                               | Г     | <ul> <li>Сдельная оплата</li> <li>Внутрикорпоративные услуги</li> </ul>                       |  |
| <ul> <li>№ ИОС 3 (ливневка)</li> <li>№ ИОС 4 (нас 5 на начист )</li> </ul> | шт                                                                   | УФ-06155<br>УФ-06155  | Незавершенное производство                               | Г     | <ul><li>Продукция для нужд ПРОИН)</li><li>Полуфабрикаты для изготовле</li></ul>               |  |
| № ИОС 4 (хоз-рыт канализ)<br>№ ИОС 5 (отопление)                           | шт                                                                   | уФ-06156<br>УФ-06157  | незавершенное производство<br>Незавершенное производство | Г     |                                                                                               |  |
| 🏂 ИОС 6 (сети связи)                                                       | ШТ                                                                   | УФ-06158              | Незавершенное производство                               | Г     |                                                                                               |  |

И уже из отсортированных видов работ выбрать необходимую номенклатуру.

## - Заполнить Производственный цикл

| Товары, услуги (4) Доставка Платех        | кный календарь Оплата (Вр | учную) Дополнительно | Акты выполненны | ых работ |            |  |
|-------------------------------------------|---------------------------|----------------------|-----------------|----------|------------|--|
| Добавить 🛧 🖶 🔣 Подобрать 👁 🖺 📴 🗷 Изменить |                           |                      |                 |          |            |  |
| Основной вариант +                        |                           |                      |                 |          |            |  |
| Номенклатура                              | Произв. цикл              | Характеристика       | Количество      | Ед.      | Цена       |  |
| ИЭИ                                       | срок от 31 до 60 дней     | 0/100                | 1,000           | шт       | 842 189,38 |  |
| ИГИ                                       | срок от 31 до 60 дней     | 0/100                | 1,000           | шт       | 471 951,66 |  |
| ИЭИ                                       | срок от 121 до 360 дней   | 0/100                | 1,000           | шт       | 360 938,31 |  |
| ИГИ                                       | срок от 121 до 360 дней   | 0/100                | 1,000           | шт       | 202 264,99 |  |

## - Заполнить Характеристику (отражает условия оплаты)

| Товары, услуги (4) Доставка Платея        | кный календарь Оплата (Вручную) | Дополнительно  | Акты выполненн | ых работ |            |  |  |
|-------------------------------------------|---------------------------------|----------------|----------------|----------|------------|--|--|
| Добавить 🛧 🐥 Щ Подобрать 👁 🖻 🖺 🖂 Изменить |                                 |                |                |          |            |  |  |
| Основной вариант +                        |                                 |                |                |          |            |  |  |
| Номенклатура                              | Произв. цикл                    | Характеристика | Количество     | Ед.      | Цена       |  |  |
| ИЭИ                                       | срок от 31 до 60 дней           | 0/100          | 1,000          | шт       | 842 189,38 |  |  |
| ИГИ                                       | срок от 31 до 60 дней           | 0/100          | 1,000          | шт       | 471 951,66 |  |  |
| ИЭИ                                       | срок от 121 до 360 дней         | 0/100          | 1,000          | шт       | 360 938,31 |  |  |
| ИГИ                                       | срок от 121 до 360 дней         | 0/100          | 1,000          | шт       | 202 264,99 |  |  |

- Заполнить Цену для каждого вида производимых работ (с учетом НДС)

| Товары, услуги (4) Доставка Плате | кный календарь Оплата (Вручную) | Дополнительно  | Акты выполненных работ |            |
|-----------------------------------|---------------------------------|----------------|------------------------|------------|
| Добавить 🔶 🦊 🔣                    | Подобрать 💿 🖺 🖺                 | Изменить       |                        |            |
| Основной вариант +                |                                 |                |                        |            |
| Номенклатура                      | Произв. цикл                    | Характеристика | Количество Ед.         | Цена       |
| ИЭИ                               | срок от 31 до 60 дней           | 0/100          | 1,000 шт               | 842 189,38 |
| ИГИ                               | срок от 31 до 60 дней           | 0/100          | 1,000 шт               | 471 951,66 |
| ИЭИ                               | срок от 121 до 360 дней         | 0/100          | 1,000 шт               | 360 938,31 |
| ИГИ                               | срок от 121 до 360 дней         | 0/100          | 1,000 шт               | 202 264,99 |

Проверяем, что введенные Вами сумму, в т.ч. по НДС соответсвуют Договору

| Скидка руч., %: | 0,00 🗐 | НДС:   | 312 890,73   |
|-----------------|--------|--------|--------------|
| Скидка руч., Σ: | 0,00   | Всего: | 1 877 344,34 |

Если Вам необходимо передать какую-либо информацию, то об этом можно написать в строке комментариев (левый нижний угол формы), либо в Обсуждениях (правый верхний угол)

| Οτη | рузка: | 08.05.20        | 24 📋 + Калькуляция зака         | за <u>Сводно о заказе</u> |   |              |      |   |
|-----|--------|-----------------|---------------------------------|---------------------------|---|--------------|------|---|
| То  | вары,  | услуги (1) Дос  | тавка Платежный календарь       | Оплата (Вручную) До       |   |              |      |   |
|     | Добав  | зить 🚹 🖣        | 🕅 Подобрать 💿                   |                           |   |              |      |   |
|     | Основ  | ной вариант +   |                                 |                           |   |              |      |   |
| ſ   | N      | Номенклатура    | Произв. цикл                    | Характеристика К          |   |              |      |   |
|     | 1      | ИГИ             | срок от 0 до 30 дней            | 0/100                     |   |              |      |   |
|     |        |                 |                                 |                           |   |              |      |   |
|     |        |                 |                                 |                           |   |              |      |   |
|     |        |                 |                                 |                           |   |              |      |   |
|     |        |                 |                                 |                           |   |              |      |   |
|     |        |                 |                                 |                           |   |              |      |   |
|     |        |                 |                                 |                           |   |              |      |   |
|     |        |                 |                                 |                           |   |              |      |   |
|     |        |                 |                                 |                           |   |              | _    |   |
|     |        |                 |                                 |                           | Ð | 🖓 Обсуждение | e i  | × |
|     |        |                 |                                 |                           |   |              |      |   |
|     |        |                 |                                 |                           |   |              |      |   |
|     |        |                 |                                 |                           |   |              |      |   |
| Fw  | d: Зая | вкак договору № | 23МГ-ДПР-1357 от 06.06.2023 Гео | логические                |   |              | Eure | - |
| ИЗЬ | скани  | я               |                                 |                           |   |              |      |   |
|     |        |                 |                                 |                           |   |              |      |   |

• Вкладка «Доставка». Здесь вводим контактное лицо по договору.

| Товары, услуги ( | 4) Доставка         | Платежный           | і календарь  | Оплата (Вруч | ную)    | Дополнительно      | Ак                 |  |
|------------------|---------------------|---------------------|--------------|--------------|---------|--------------------|--------------------|--|
| Способ доставки  | 1: Самовывоз        | Курьер              | Пункт выдачи | і Почта      | Габари  | иты: 0 * 0 * 0 см= | = 0 м <sup>4</sup> |  |
| Ожидаемая дата   | Ожидаемая дата:     |                     |              |              |         |                    |                    |  |
| Адрес отправлен  | ния:                |                     |              |              |         |                    |                    |  |
| 129085, Москва   | г, Годовикова у     | л, дом 9, стр       | оение 1, офи | с ПОД 1.: ?  |         |                    |                    |  |
| Адрес доставки:  |                     |                     |              |              |         |                    |                    |  |
|                  |                     |                     |              |              |         |                    |                    |  |
| Комментарий дл   | ıя службы доста     | івки                |              |              |         |                    |                    |  |
|                  |                     |                     |              |              |         |                    |                    |  |
| Ποι              | ляков Алексанл      | р Геннальев         | иц +74956606 | :080         |         |                    | -                  |  |
| Получатель: +74  | 1959178335,info@    | <u>) mos-gaz.ru</u> | 14,174330000 |              |         |                    | _                  |  |
| Маршрутный       | Получатель: 🔲       | оляков Алек         | сандр Геннад | ьевич        |         | • ×                |                    |  |
|                  | <b>ノ</b> +749566060 | 80, +74 🥒           | запасной     | @ info       | @mos-ga | az.ru              |                    |  |
|                  |                     |                     |              |              |         |                    |                    |  |

- Вкладка «Дополнительно». Вносим данные по ответственным по договору.
- Вносим краткое наименование объекта

| Товары, услуги (4) Доставка   | Платежный календарь     | Оплата (Вручную)                   | Дополнительно |     | Акты выполненных работ         |
|-------------------------------|-------------------------|------------------------------------|---------------|-----|--------------------------------|
| Ответственный:                | Басенко Алла Николаевн  | la                                 | -             | e d | Автор: Басенко Алла Николаевна |
| Подразделение:                | Штоль Е.Я. ЦФО (п) (Мал | пыхина К.Ю., ЦФО <mark>(</mark> п) | )) -          | C   |                                |
| Источник:                     | Источник привлечения    |                                    | •             | Ŀ   |                                |
| Проект:                       |                         |                                    | •             | Ŀ   |                                |
| Внутренний номер договора:    |                         |                                    |               |     | ]                              |
| Краткое наименование объекта: | ИГИ, ИЭИ-Тетеринки 22.1 | 100-MOCFA3                         |               |     |                                |

Краткое наименование должно содержать Вид работ – Краткое наименование объекта – Заказчик (группа компаний)

ИГИ-23.054 Домодедовская-МОСГАЗ ИГИ, ИГМИ, ИЭИ-Квартал западный, ЖД 3,4-САМОЛЕТ

• В разделе Файлы прикрепляем все созданные документы: Проект договора в формате Word, скан подписанного договора в формате PDF, счета на оплату и пр.

| 🗲 🔶 🏠 Заказ покупателя 272 от 30.03.2023         |         |       |        |             |               |  |  |
|--------------------------------------------------|---------|-------|--------|-------------|---------------|--|--|
| Основное                                         | События | Файлы | Отчеты | Идентификат | оры Битрикс24 |  |  |
| Присоединенные файлы                             |         |       |        |             |               |  |  |
| Добавить - Просмотреть Редактировать Закончить [ |         |       |        |             |               |  |  |

5. Нажать «Провести и закрыть».

## ЧАСТНЫЕ СЛУЧАИ

# <u>- Если у Вас в одном договоре предполагается несколько объектов без конкретных адресов, например контракт по Мосгазу</u>

Необходимо завести первый договор как рамочный (поле «Вид»). Пишем основной объект, адрес и вид работ. На вкладке «Товары и услуги» ничего не заполняем.

Все объекты к нему заводятся как отдельные заказы покупателя (в поле «Вид» выбираем – Основной/с частичной отгрузкой/с отгрузкой после МГЭ). И в каждом заказе покупателя пишем нужные виды работ, объекты и адреса. Заполняем необходимые товары и услуги, и суммы.

# <u>- Если у Вас в одном договоре несколько конкретных объектов с названиями и адресами, например сокращение СЗЗ от 2-х предприятий</u>

Необходимо завести обычный договор покупателя (в поле «Вид» выбираем – Основной/с частичной отгрузкой/с отгрузкой после МГЭ) и в Поле «Дополнительные сведения» прописать названия и адреса обоих объектов через запятую.

## <u>- Если у Вас сменился Заказчик по Договору</u>

Если вдруг такая ситуация произошла, необходимо опубликовать данную информацию в Обсуждениях.